# Guía de compra Botica Portugal

#### Paso 1:

Escoge tus productos y agrégalos al carrito con el botón "Agregar".

|                   |                                                                                                    | ERTAS Y PACKS ③ CATÁLOGO D | EL MES 🛛 🗮 MIS COMPRAS                                                            |                                     |
|-------------------|----------------------------------------------------------------------------------------------------|----------------------------|-----------------------------------------------------------------------------------|-------------------------------------|
| ~ CATEGORÍA       | 55 Productos                                                                                                    |                            |                                                                                   | Mostrar 16 × Alfabéticamente, A-Z × |
| TIPO DE PRODUCTO  |                                                                                                    |                            |                                                                                   |                                     |
| ~ RANGO DE PRECIO |                                                                                                    |                            |                                                                                   |                                     |
| ~ % DCTO.         |                                                                                                    |                            |                                                                                   | PORTUGAE                            |
| Y PESO            |                                                                                                    | PORCHAR                    | PORTUGAL                                                                          | CINEMA<br>BILLION                   |
| ~ TÍTULO          | The second second secon |                            | MiccillAR                                                                         | Constraints and Constraints         |
|                   |                                                                                                    |                            | The second and experiments<br>investment and and<br>investment and and<br>another |                                     |
|                   |                                                                                                    |                            |                                                                                   |                                     |
|                   | Aclaradora Facial Crema Día 50                                                                                                    | Aclaradora Facial Emulsión | Agua Micelar Portugal 280 ml.                                                     | Crema Aclaradora Manos v            |
|                   | gr.                                                                                                    | Noche 45 gr.               |                                                                                   | Cuerpo 80 gr.                       |
|                   | s/. 21.30                                                                                                    | s/. 21.30                  | s/. 16.60                                                                         | s/. 22.40                           |
|                   | Agregar                                                                                                    | Agregar                    | Aareaar                                                                           | Agregar                             |

Tambien puedes agregar tus productos desde la sección del producto:

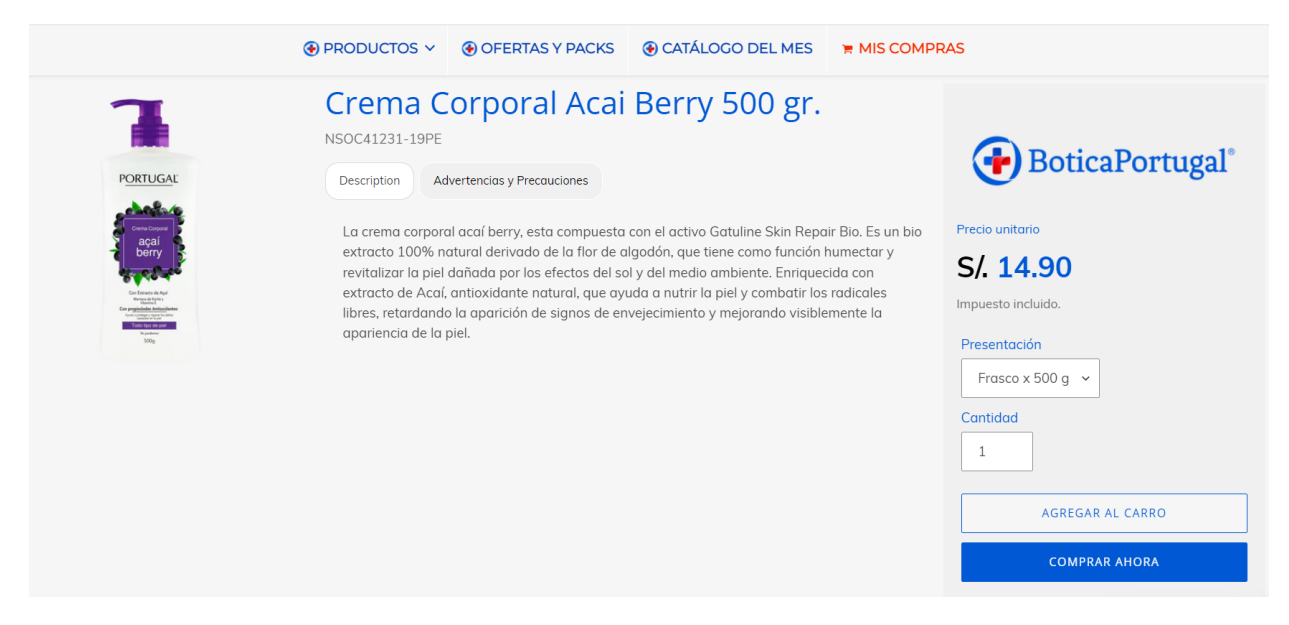

Recuerda que, en el caso de medicamentos con receta, deberás adjuntar la misma para poder continuar con la compra.

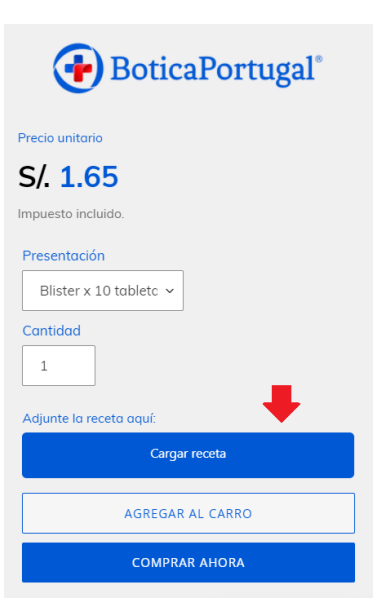

### Paso 2:

Haz clic en el carrito en la parte superior de la pantalla, revisa tus productos y haz click en "Finalizar pedido".

|                                        |                                                                                                    | OFERTAS Y PACKS | CATÁLOGO DEL MES | ₩ MIS COMPRAS                |                                                          |                                                    |
|----------------------------------------|----------------------------------------------------------------------------------------------------|-----------------|------------------|------------------------------|----------------------------------------------------------|----------------------------------------------------|
| Carro<br>Seguir comprando              |                                                                                                    |                 |                  |                              |                                                          |                                                    |
| PRODUCTO                               |                                                                                                    |                 |                  | PRECIO                       | CANTIDAD                                                 | TOTAL                                              |
|                                        | Crema Corporal Acai Berry 500 gr.<br>Presentación: Frasco x 500 g<br><u>Quitar</u>                        |                 |                  | S/ 14.90                     | 1                                                        | S/. 14.90                                          |
| PORTUGAL<br>PORTUGAL<br>PORTUGAL<br>JJ | Crema Blanqueadora Faz sachet 10 gr. x 20.<br>Presentoción: Caja 20 sachets x 10 gr. cu.<br><u>Quitar</u> |                 |                  | S/. 22.40                    | 2                                                        | S/. 44.80                                          |
|                                        |                                                                                                    |                 |                  | En la pantalla de pagos se i | Subtotal<br>ncluye el impuesto y se calculan l<br>FINALL | S/. 59.70 PEN<br>los gastos de envío<br>ZAR PEDIDO |

#### Paso 3:

Completa la información de facturación y despacho.

| 🕂 BoticaPortugal                                                  | •                                     |  |  |  |
|-------------------------------------------------------------------|---------------------------------------|--|--|--|
| Carrito > Información > Envíos >                                  | Pago                                  |  |  |  |
| Información de contacto                                           | ٤٢ tienes una cuenta? Iniciar sesión  |  |  |  |
| Correo electrónico                                                |                                       |  |  |  |
| Enviarme novedades y ofertas por correo electrónico               |                                       |  |  |  |
| Dirección de envío                                                |                                       |  |  |  |
| País/región<br>Perú                                               |                                       |  |  |  |
| Nombre                                                            | Apellidos                             |  |  |  |
| DNI                                                               |                                       |  |  |  |
| Dirección y referencia                                            |                                       |  |  |  |
| Distrito                                                          | Región 🛛 🗸 🗸 Código postal (opcional) |  |  |  |
| Teléfono                                                          | 0                                     |  |  |  |
| Guardar mi información y consultar más rápidamente la próxima vez |                                       |  |  |  |
| < Volver al carrito                                               | Continuar con envíos                  |  |  |  |

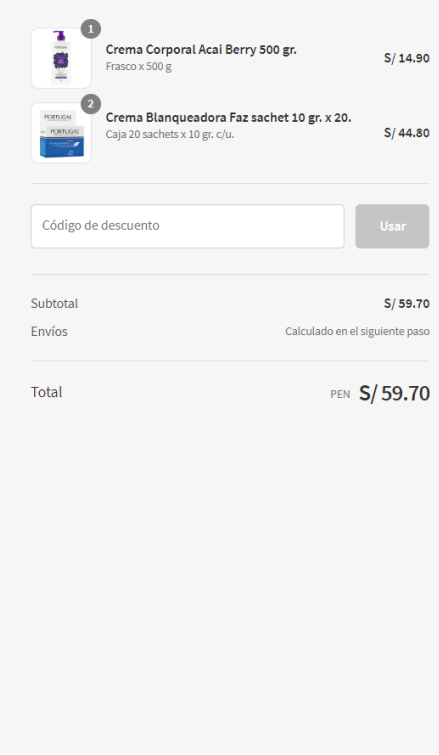

#### Paso 4:

Selecciona tu tarifa de despacho y continúa con el pago.

| Carrito > Información > Envíos > Pago |                 | Crema Corporal Acai B<br>Frasco x 500 g | erry 500 gr. S/ 14.90              |
|---------------------------------------|-----------------|-----------------------------------------|------------------------------------|
| Contacto rodrigo0113@gmail.com        | Cambiar         | Caja 20 sachets x 10 gr. c/u.           | az sachet 10 gr. x 20.<br>S/ 44.80 |
| Envíos                                | Compar          | Código de descuento                     | Usar                               |
| • Arequipa                            | S/ 6.00         | Subtotal                                | S/ 59.70                           |
| C Lima 1                              | S/ 8.00         | Envíos                                  | S/ 6.00                            |
| Lima 2                                | S/ 12.00        | Total                                   | PEN <b>S/65.70</b>                 |
| < Volver a información Continu        | uar con el pago |                                         |                                    |

## Paso 5:

Revisa tus datos y finaliza el pedido. Recuerda que se te redirigirá a tu cuenta de mercado pago.

| Carrito > Información > Envíos > Pago                                                                                      | Crema Corporal Acai Berry 500 gr. S/ 14.90                                           |
|----------------------------------------------------------------------------------------------------|--------------------------------------------------------------------------------------|
| Contacto Jose.martinez@tucorreo.com Cambiar                                                                                | Crema Blanqueadora Faz sachet 10 gr. x 20.<br>Caja 20 sachets x 10 gr. c/u. S/ 44.80 |
| Enviar a 73366500. Urb. La florencia A2. Cercado. Arequipa Cambiar                                                         |                                                                                      |
| Método Arequipa · S/ 6.00 Cambiar                                                                                          | Código de descuento Usar                                                             |
| Pago                                                                                                    | Subtotal \$/59.70                                                                    |
| iouas ias transacciones son seguras y estan encriptadas.                                                                   | Envíos S/ 6.00                                                                       |
| VISA 💽 🕅                                                                                                    | Total PEN <b>S/65.70</b>                                                             |
| Luego de hacer clic en "Finalizar el pedido", serás redirigido a Mercado<br>Pago para completar tu compra de forma segura. |                                                                                      |
| Dirección de facturación<br>Selecciona la dirección que coincida con tu tarjeta o forma de pago.                           |                                                                                      |
| • La misma dirección de envío                                                                                              |                                                                                      |
| Usar una dirección de facturación distinta                                                                                 |                                                                                      |
| < Volver a envíos Finalizar el pedido                                                                                      |                                                                                      |

#### Paso 6:

Escoge tu medio de pago en la plataforma de mercado pago:

- Paga con una tarjeta que ya tengas registrada.
- Agrega una nueva tarjeta de crédito y débito.
- Paga a través del agente bancario de tu preferencia con Pago Efectivo.
- Utiliza la banca por internet de tu banco.

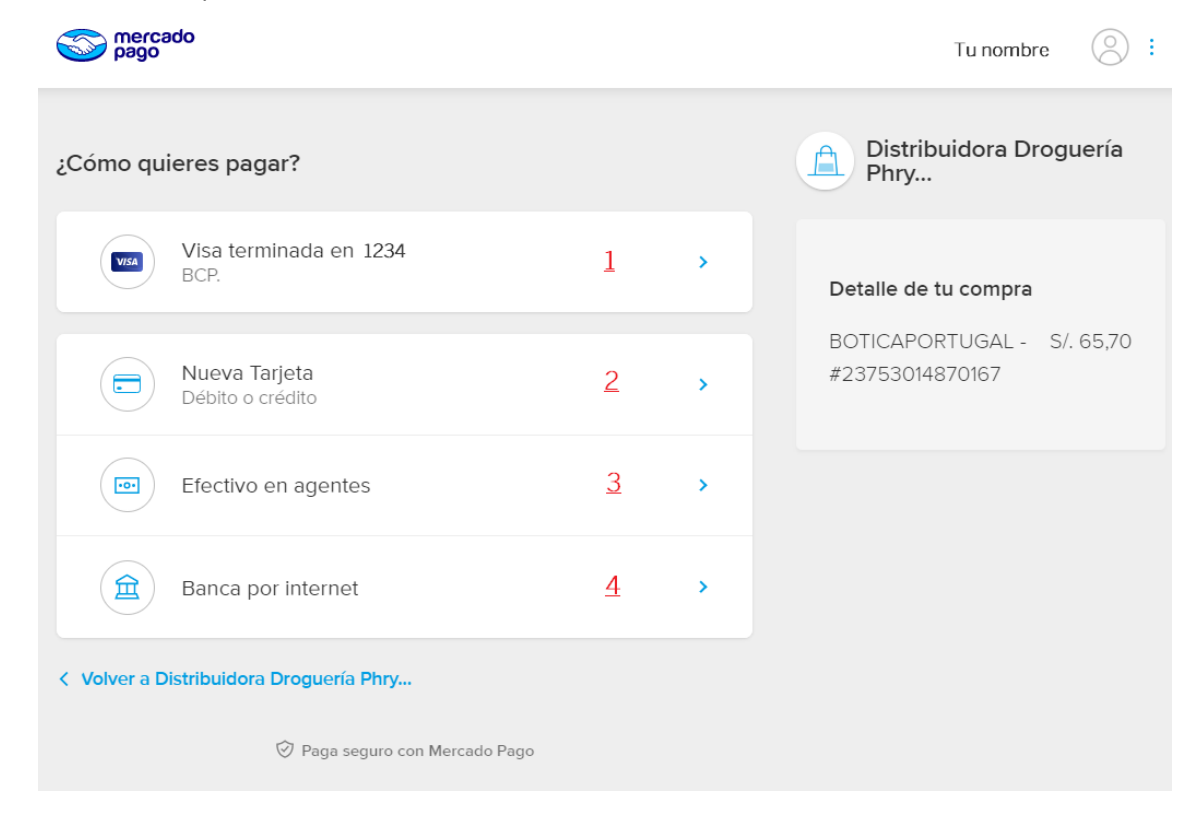

## Paso 7:

Una vez que escojas tu medio de pago dale click en pagar y te llegará un correo de confirmación.

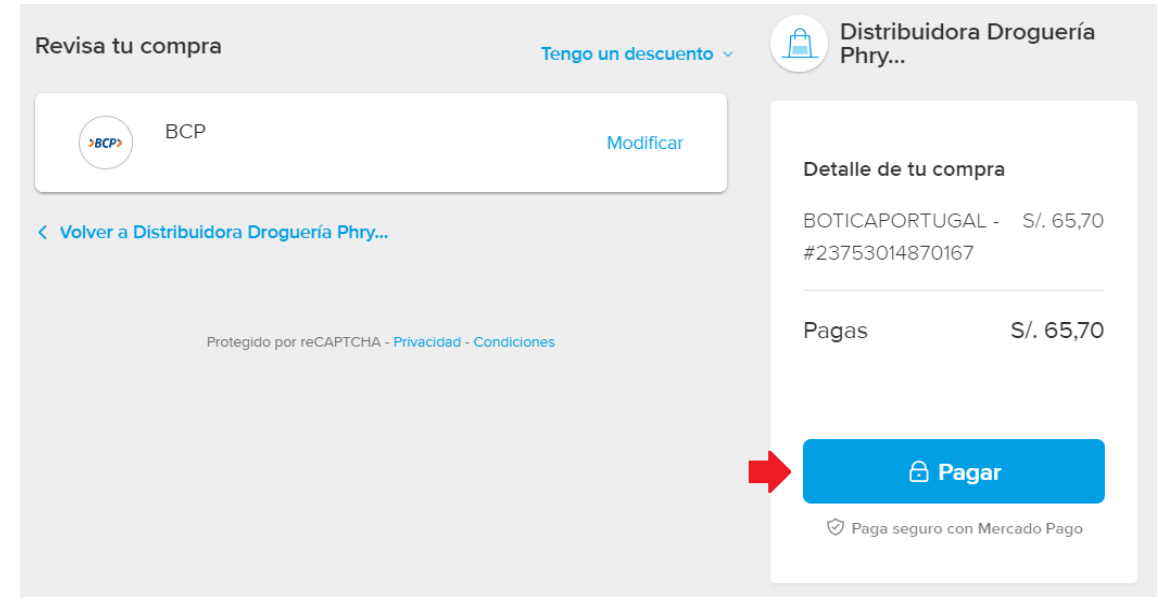